## **ACTUALIZACIÓN DEL AQUACONTROL**

## Importante

- Asegúrese de acercar lo máximo posible su aquaControl al punto de acceso WiFi al cual se conecta antes de comenzar con la actualización.
- No desconecte el dispositivo mientras se está realizando la actualización. De lo contrario podría quedar inservible.
- No actualice si no es realmente necesario.
- Asegúrese de actualizar su aquaControl con el firmware específico para su modelo (diferenciar entre "tiras LED" y "Coral LED")

## ¿Cómo actualizo mi aquaControl?

Para actualizar su **aquaControl** debe estar previamente configurado. Una vez realizado ese paso debe hacer lo siguiente:

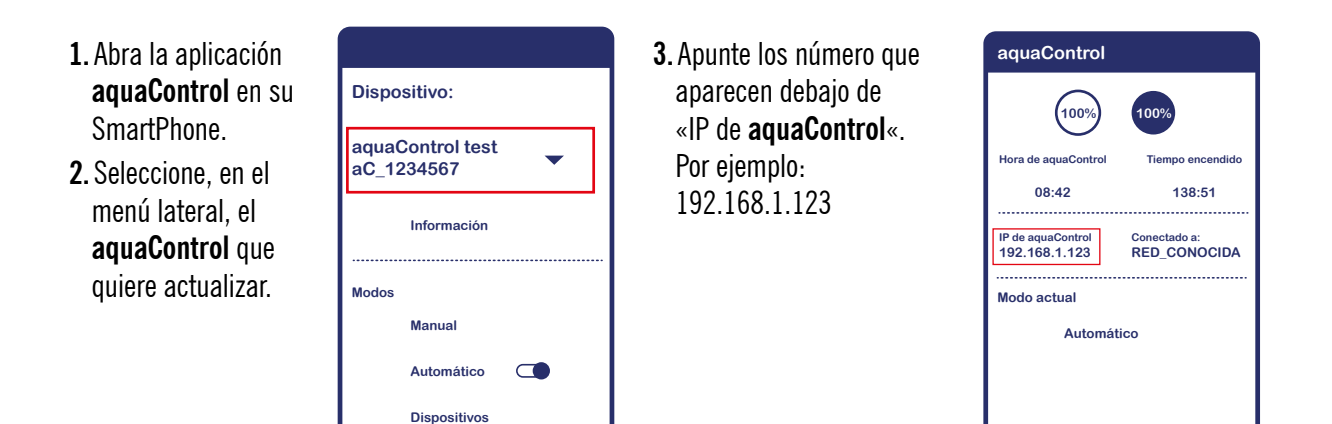

4. Descargue la versión de la actualización elegida por usted desde un PC, conectado a la misma red en la que está el aquaControl dichas versiones se pueden descargar en nuestra web haciendo click en este enlace.

https://www.icasa.com/actualizaciones-para-aquacontrol/

- **5.** Desde dicho PC, conectado a la misma red en la que está el **aquaControl**, acceda a http://ip.del.aqua.control. Por ejemplo: http://192.168.1.123
- 6. Haga clic en «Actualizar dispositivo».

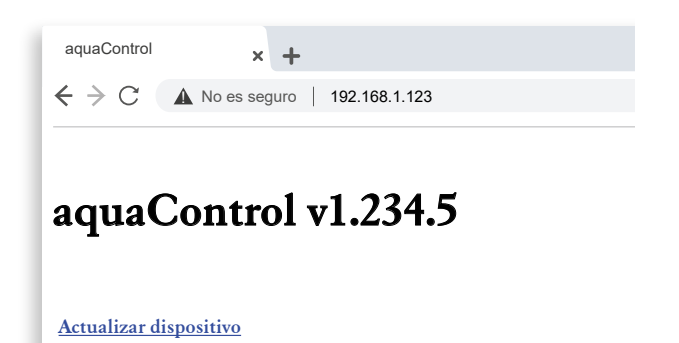

- 7. Haga clic en «Seleccionar archivo».
- 8. Seleccione el archivo que ha descargado previamente en el paso 4 desde nuestra web.
- 9. Haga clic en «Actualizar Firmware».
- Espere hasta que finalice el proceso. Sabrá que ha finalizado porque parpadearán las luces de su aquaControl.

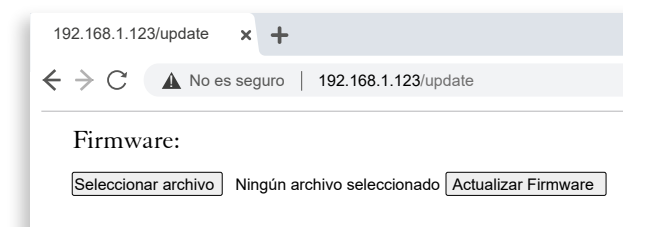